## Инструкция по обновлению программного обеспечения на мониторах VMH-7.1/VMH-7.5/VMH-10.1 + настройка для работы с вызывной панелью DSH-1080/1-4

Скачайте необходимый файл с программным обеспечением, после чего извлеките содержимое архива на SD-карту (SD-карту отформатируйте в файловой системе FAT32) и вставьте в видеодомофон.

Нововведение в программном обеспечении:

1) Функция «Дежурный режим» которая позволяет переключать напряжение на каналах Панель 1 и Панель 2. Два варианта: 5B/12B или 12B/12B.

2) Обновленный интерфейс меню.

Включите видеодомофон и в меню перейдите по следующему пути: «Медиа-Файлы».

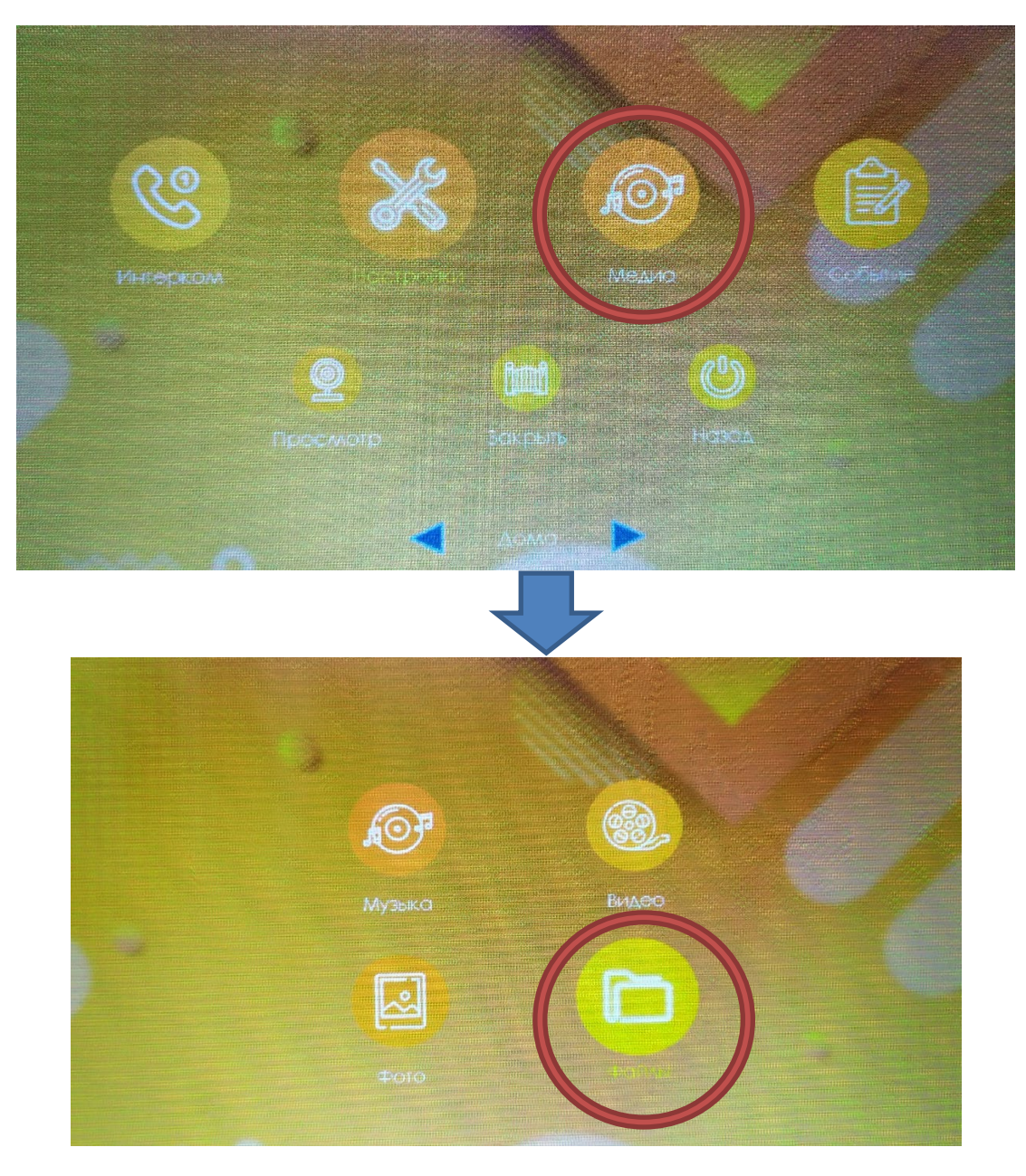

В разделе «Файлы» будет отображаться папка с названием «SD», перейдите в эту папку.

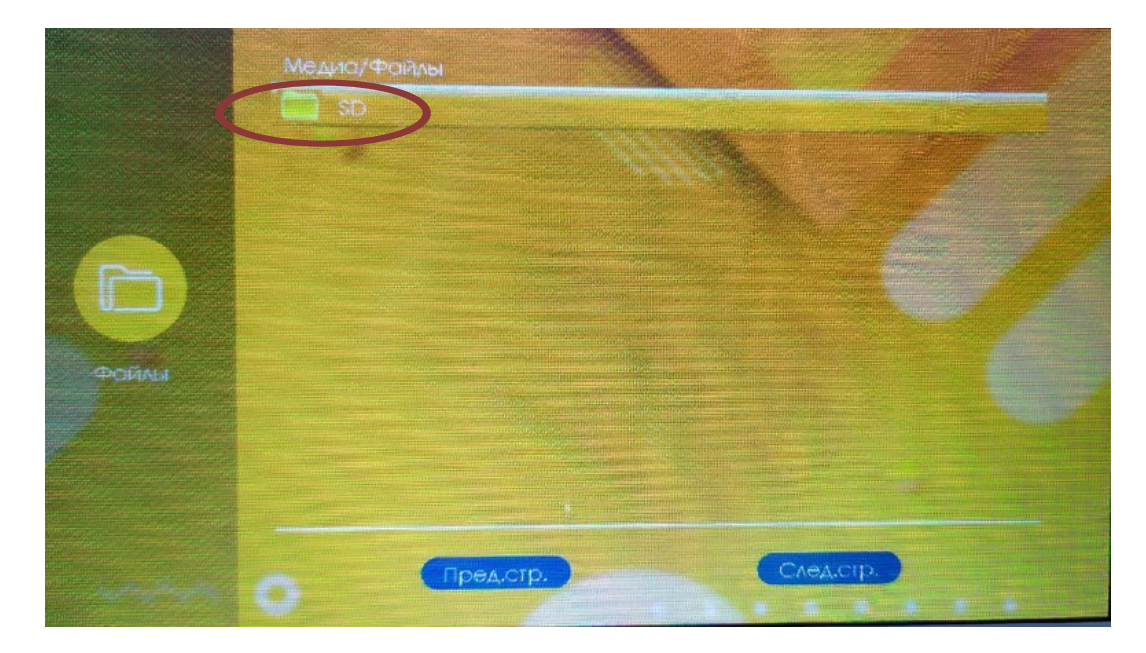

В папке SD необходимо выбрать файл, который имеет расширение .img (IMG)

|       | Медиа/Файлы                |     |                                                                                                    |     |  |
|-------|----------------------------|-----|----------------------------------------------------------------------------------------------------|-----|--|
|       | USER                       |     | 1.1.                                                                                                    |     |  |
|       | 620_20201029_VC_0_8_40.img |     |                                                                                                    |     |  |
|       | MCU_V0_2_08.bin            |     |                                                                                                    |     |  |
|       |                            |     |                                                                                                    |     |  |
|       |                            |     |                                                                                                    |     |  |
|       |                            |     |                                                                                                    |     |  |
| Файлы |                            |     |                                                                                                    |     |  |
|       |                            |     |                                                                                                    |     |  |
|       |                            |     |                                                                                                    |     |  |
|       |                            |     |                                                                                                    |     |  |
|       |                            |     | and the second second second second second second second second second second second second second second second |     |  |
|       | Предо                      | ip. | След.ст                                                                                                    | p.) |  |
|       |                            |     |                                                                                                    |     |  |

После выбора файла видеодомофон покажет всплывающее окно обновления. В этом окне вам не обходимо выбрать пункт «Да», после чего запустится процесс обновления. Дождитесь окончания обновления, монитор должен перезагрузиться.

Обновить? Аа Нет Пред.стр. След.стр.

ВАЖНО: не выключайте питание устройства во время его обновления!

После перезагрузки монитора необходимо повторить все действия. Включите видеодомофон и в меню перейдите по следующему пути: «Медиа-Файлы».

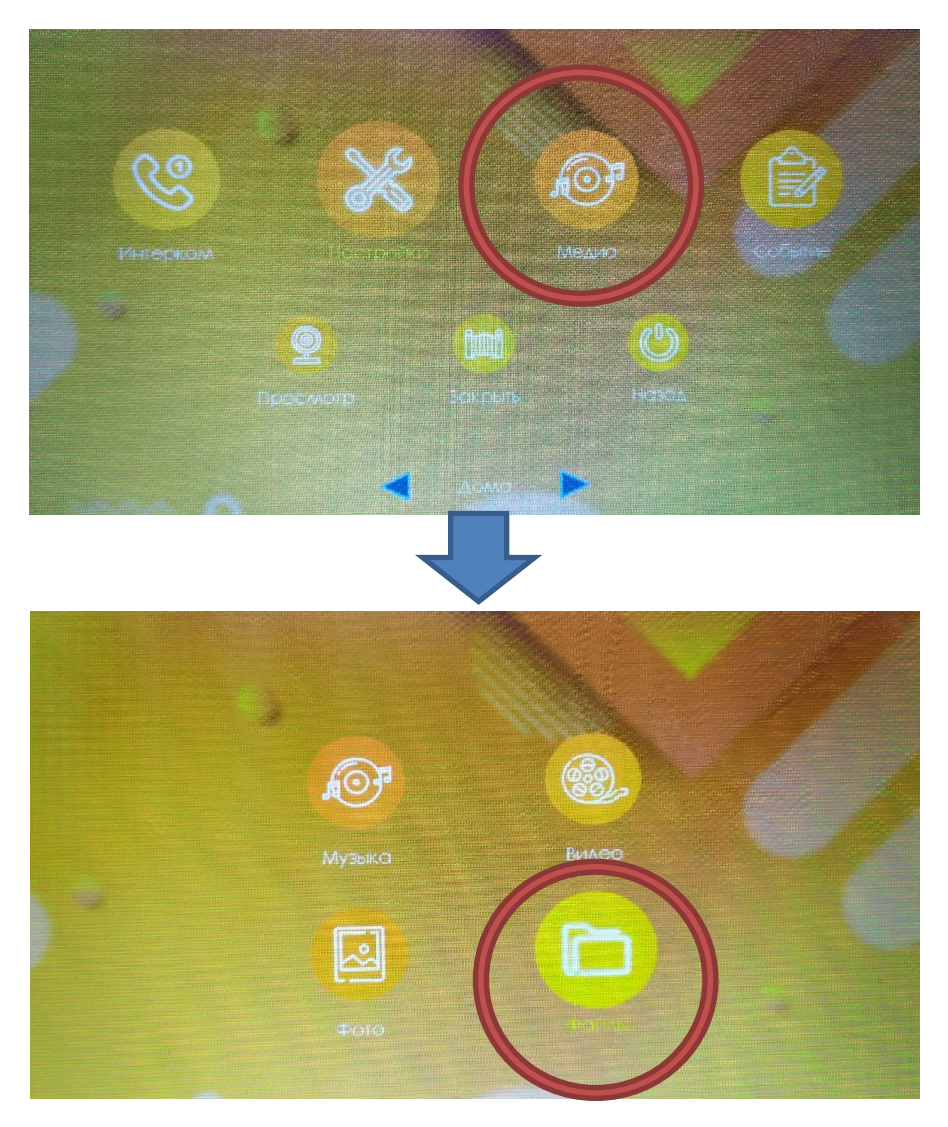

В разделе «Файлы» будет отображаться папка с названием «SD», перейдите в эту папку.

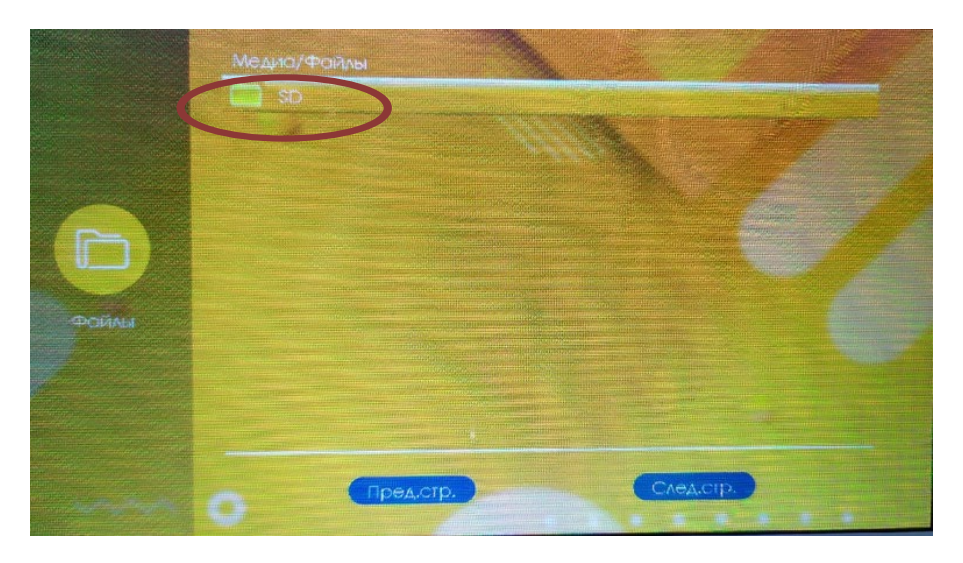

В папке SD необходимо выбрать второй файл, который имеет расширение .bin (BIN)

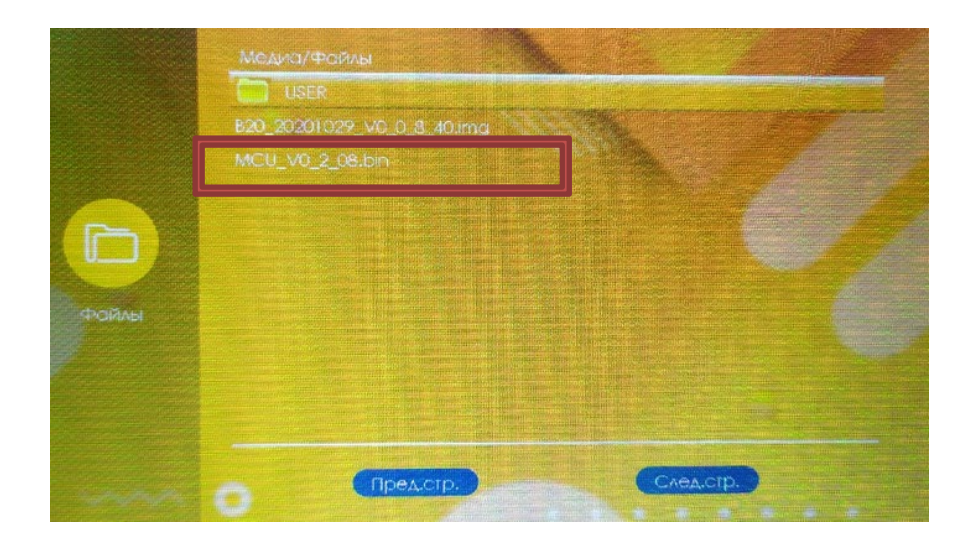

После выбора файла видеодомофон покажет всплывающее окно обновления. В этом окне вам не обходимо выбрать пункт «Да», после чего запустится процесс обновления. Дождитесь окончания обновления, монитор должен перезагрузиться.

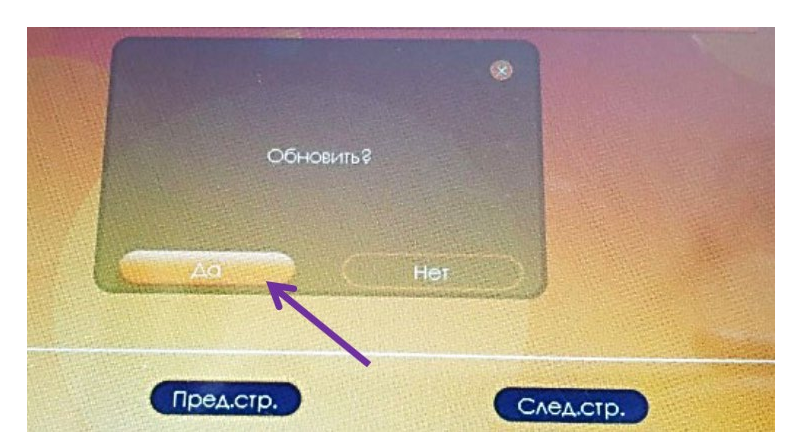

ВАЖНО: не выключайте питание устройства во время его обновления!

После обновления и перезагрузки монитора вам необходимо настроить монитор для работы с вызывной панелью DSH-1080/1-4.

Для этого перейдите из меню по следующему пути «Настройки – Дверь»

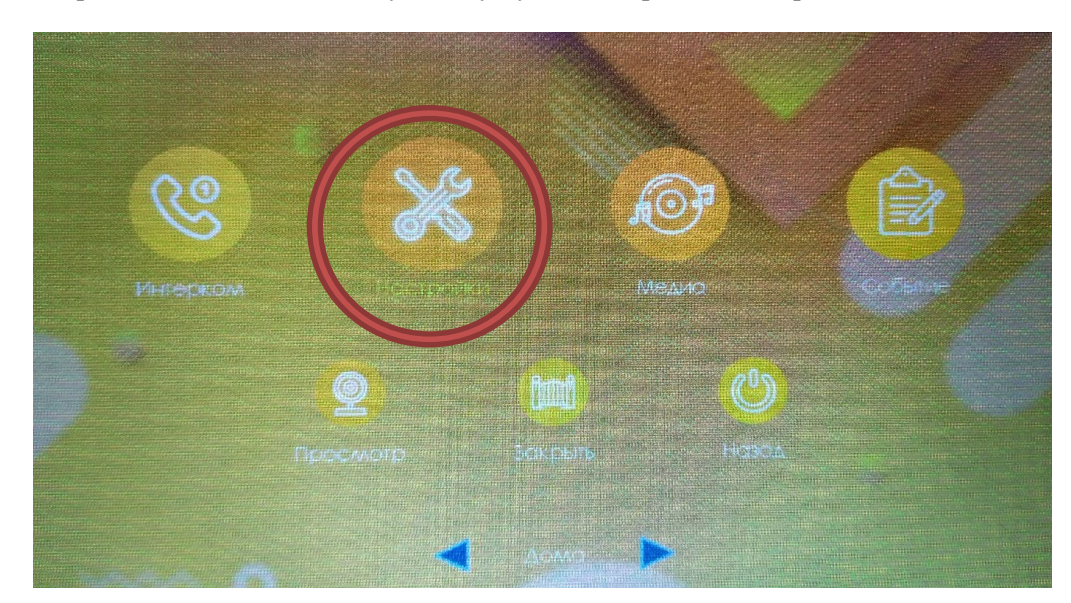

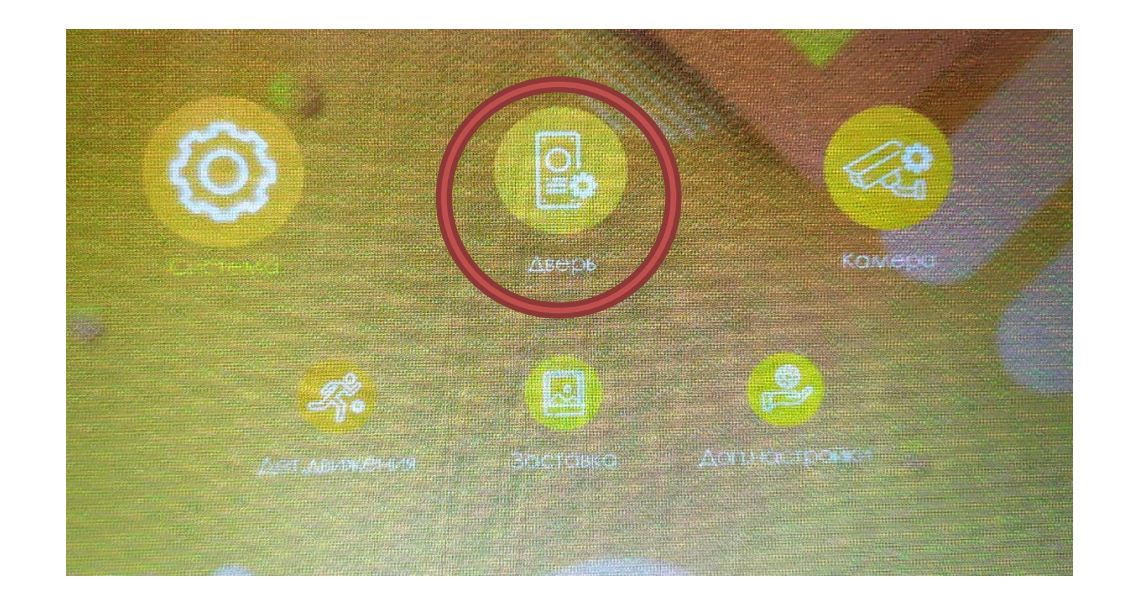

В разделе «Дверь» с помощью кнопок выбора выберите канал «Дверь 1» или «Дверь 2» (Панель 1 или Панель 2), в зависимости от того, через какой канал будет подключена панель DSH-1080/1-2-3-4.

| ~ | Статуе            |          |  |
|---|-------------------|----------|--|
|   | Задержка открытия | 2c       |  |
|   | Дежреж            | N®:      |  |
|   | Тип записи        | видео    |  |
|   | Сеобщения         | Выкл.    |  |
|   | Время сообщения   | 30 C     |  |
|   |                   | ABTO     |  |
|   |                   | ABIO     |  |
|   |                   | Клемодия |  |

Выберите параметр «Деж.реж.» (Дежурный режим) и поменяйте значение параметра с 5V на 12V. Выйдите из Раздела «Дверь».

После настройки подключите панель к видеодомофону и проверьте работоспособность системы.

Если ваша система по какой-либо причине не заработала, проверьте поэтапно, все ли шаги этой инструкции были выполнены корректно.

Если вы пропустили один из пунктов, повторите процесс обновления программного обеспечения и настройки, а так же убедитесь в правильности подключения панели и видеодомофона.